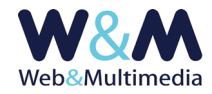

# AREA DI AMMINISTRAZIONE E AMMNISTRATORI

Il sistema di amministrazione, collocato in un'area riservata, prevede la definizione di un amministratore principale (MasterAdmin) il quale, oltre ad avere accesso a tutte le aree e alle funzioni di configurazione del sito, possiede il privilegio di definire altri amministratori (EditorAdmin). A questi ultimi sono attribuiti ruoli di gestione di contenuti (inserimento, modifica e cancellazione) relativi agli archivi, cui vengono preventivamente abilitati dall'amministratore principale.

# MasterAdmin

### GERARCHIA DEL SISTEMA DI AMMINISTRAZIONE

Ad esempio, l'amministratore principale del sistema potrà definire uno o più amministratori cui delegare la gestione dei comunicati e dei documenti, mentre uno o più amministratori potranno essere abilitati alla gestione delle gallerie fotografiche e dei video.

In ogni momento l'amministratore principale del sistema potrà aggiungere nuovi gestori di contenuti (EditorAdmin) e, nell'ambito di quelli già abilitati, potrà estendere o ridurre i privilegi per il controllo dei diversi archivi.

Le operazioni di editing (inserimento, modifica, cancellazione) degli archivi informativi vengono tracciate in un apposito database, in modo che risulti sempre possibile riscontrare "CHI (=> identificativo amministratore) + HA FATTO COSA (=> creato record; modificato record; cancellato record) + QUANDO (=> data: ora: minuto: secondo).

Ove previsto, il sistema consente inoltre all'amministratore principale la gestione del modulo dedicato all'invio delle newsletter.

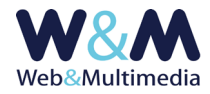

# Accesso all'area di amministrazione

L'accesso all'area di amministrazione avviene attraverso uno specifico link, qui presentato in forma generica

https://www.vostrosito.estensione/admin

utilizzando username e password ricevuti via email all'atto della prima configurazione.

Il modulo di accesso consente inoltre la memorizzazione dei dati di accesso (clic sul pulsante di spunta "rimani connesso"), in modo da evitare di inserire i dati ad ogni accesso al sistema ed è dotato di una funzione per il recupero della password.

| AMMINISTRAZIONE DEL SITO<br>www.vostrosito.estensione                                    |          |  |  |  |  |  |  |  |  |  |
|------------------------------------------------------------------------------------------|----------|--|--|--|--|--|--|--|--|--|
| ESECUI IL LOCIN<br>Per accedere all'amministrazione del sito inserisci i dati di accesso |          |  |  |  |  |  |  |  |  |  |
| Username                                                                                 |          |  |  |  |  |  |  |  |  |  |
| Password                                                                                 |          |  |  |  |  |  |  |  |  |  |
|                                                                                          | accedi   |  |  |  |  |  |  |  |  |  |
| rimani connesso                                                                          |          |  |  |  |  |  |  |  |  |  |
| password dimenticata?                                                                    | richiedi |  |  |  |  |  |  |  |  |  |

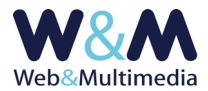

## Autenticazione amministratori

Per accedere al formato "lista", fare clic alla voce "AUTENTICAZIONE AMMINISTRATORI " dal gruppo "STRUMENTI RISERVATI " accessibile dal menù principale ai soli amministratori di grado MasterAdmin e fare clic sul pulsante "nuovo record" 🕂 presente nella barra degli strumenti del formato lista.

| 1    | ✓                     |                      |              |                                                                                                    |  |  |  |  |  |
|------|-----------------------|----------------------|--------------|----------------------------------------------------------------------------------------------------|--|--|--|--|--|
| coo  | NOME                  |                      |              |                                                                                                    |  |  |  |  |  |
| NO   | 1E                    |                      |              |                                                                                                    |  |  |  |  |  |
| USE  | RNAME                 |                      |              |                                                                                                    |  |  |  |  |  |
| E-M  | AIL                   |                      |              |                                                                                                    |  |  |  |  |  |
| PRIV | ILEGIO                |                      | Editor       | Accesso limitato ai moduli di amministrazione selezionati                                                                                                    |  |  |  |  |  |
|      |                       |                      |              | ABLITAZIONE MODULI                                                                                                    |  |  |  |  |  |
|      | COMUNICATI            | archivio             | informativo  | Il modulo riservato ai comunicati consente di organizzare e gestire un archivio di articoli, notizie, comunicati e informazioni in forma anti-cronologica<br>(dal più al meno recente). |  |  |  |  |  |
|      | DOCUMENTI             | archivio             | informativo  | Il modulo consente di organizzare e gestire un archivio di documenti di varia natura e formato (pdf, word, excel, ppt, zip, mp3, mp4, mov, jpg, glf, png, ecc.)                         |  |  |  |  |  |
|      | ESERCIZI              | archivio             | informativo  | Modulo specializzato, dedicato alla gestione di esercizi pubblici di varia natura e tipologia (ristorazione, ricettività, commercio, servizi, ecc.)                                     |  |  |  |  |  |
|      | EVENTI                | archivio informativo |              | Il modulo consente di organizzare e gestire un archivio per mezzo del quale si possono presentare in forma cronologica eventi, attività e<br>manifestazioni di varia natura.            |  |  |  |  |  |
|      | RISORSE CULTURALI     | archivio             | informativo  | Modulo specializzato, dedicato alla gestione di un catalogo di beni culturali (beni artistici e architettonici, risorse naturalistiche, ecc.)                                           |  |  |  |  |  |
|      | RUBRICHE              | archivio             | informativo  | Consente di gestire un archivio di articoli organizzati per categorie o tematiche, le cui definizioni compaiono come elementi del menù.                                                 |  |  |  |  |  |
|      | EDITORIA              | archivio             | multimediale | Modulo specializzato, dedicato alla gestione di un catalogo di pubblicazioni di varia natura e tipologia.                                                                               |  |  |  |  |  |
|      | GALLERIE FOTOGRAFICHE | archivio             | multimediale | Il modulo consente di organizzare e gestire un archivio di gallerie fotografiche.                                                                                                    |  |  |  |  |  |
|      | PODCAST               | archivio             | multimediale | Il modulo consente di gestire un archivio di registrazioni audio nei formati mp3 e ogg                                                                                                  |  |  |  |  |  |
|      | VIDEO YOUTUBE         | archivio             | multimediale | Il modulo consente di organizzare e gestire un archivio di video o filmati che siano stati preventivamente caricati su un canale di YouTube.                                            |  |  |  |  |  |
|      | TEMI/CATEGORIE        | blocco               | funzionale   | Il modulo consente dunque di gestire l'archivio dei temi o categorie informative, associandole automaticamente agli archivi informativi e multimediali                                  |  |  |  |  |  |
|      |                       |                      |              |                                                                                                    |  |  |  |  |  |

Nel formato record compilare i campi COGNOME, NOME, USERNAME, EMAIL e quindi selezionare i pulsanti di spunta associati ai moduli che si intendono abilitare per l'amministratore in corso di definizione.

Dopo la registrazione del record (pulsante 🗸), il sistema genera automaticamente la password e invia al nuovo amministratore le credenziali di accesso via email, utilizzando l'indirizzo inserito nel format.

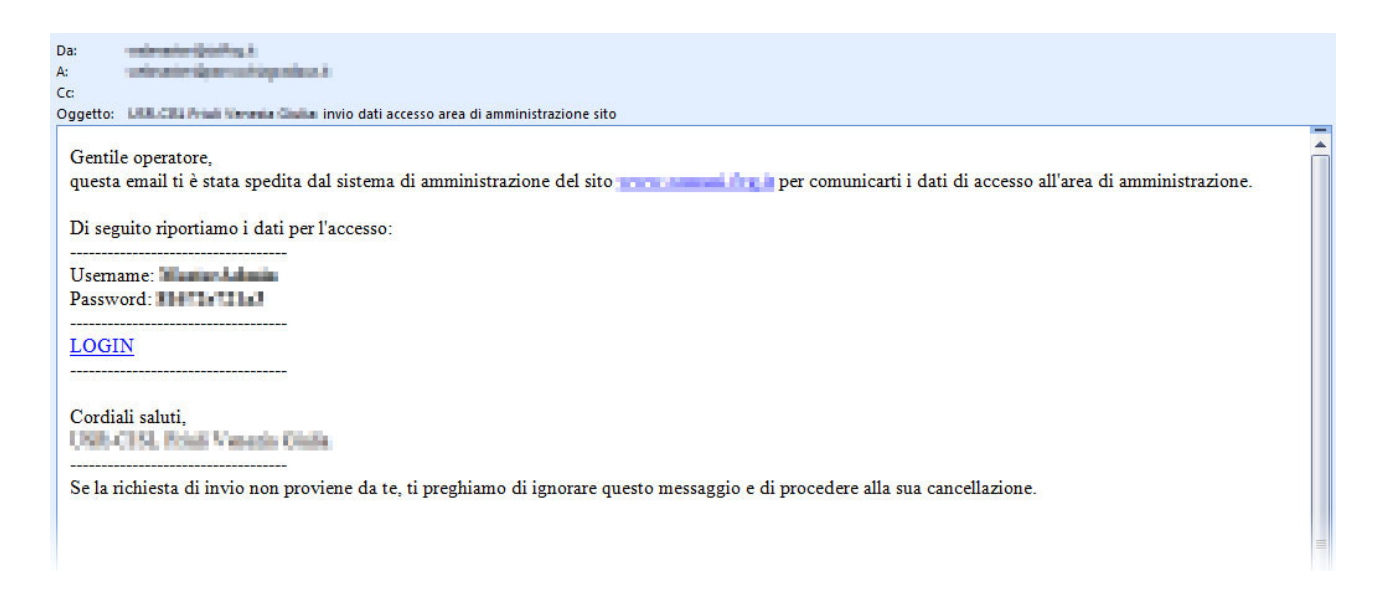

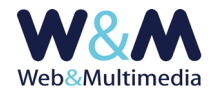

# PRINCIPI GENERALI DELLA STRUTTURA DI AMMINISTRAZIONE

La struttura di amministrazione è costituita da una serie di moduli dotati, ciascuno, di un sistema di gestione autonomo, cui si accede attraverso il menù, sempre visibile ed accessibile nella colonna di sinistra, dell'interfaccia di amministrazione.

| W&&Multimedia                                                                                                    | W& Mobel Multimedia                                                                                                    |     |    |     |     |   |      |            |                                                                                          |        |                     |                               |
|----------------------------------------------------------------------------------------------------|----------------------------------------------------------------------------------------------------|-----|----|-----|-----|---|------|------------|------------------------------------------------------------------------------------------|--------|---------------------|-------------------------------|
| 🥶 🌲 🥘 🗣 amministrazione del sito: www.vostrosito.estensione                                                                |                                                                                                    |     |    |     |     |   |      |            |                                                                                          |        |                     |                               |
| ARCHIVE INFORMATIVE COMUNICATE STAMPA COMUNICATE STAMPA DOCUMENTI/VOLANTINE EVENTE OSSERVATORIO STATISTICO CISL TARGEDERTE | I. COMUNICATI STAMPA > lista   selectore intervallo: inicio: 01-01-2014   Fine: 11-01-2015   Pagine: (1) 23 4 5 9 -   right per pagina: 22 •   pagine: (1) 23 4 5 9 - |     |    |     |     |   |      |            |                                                                                          |        |                     |                               |
| archivi multimediali                                                                                                    |                                                                                                    | × 1 |    |     |     |   | ID   | data       | titolo                                                                                   | autore | tema                | fonte                         |
| 1. Video YouTube                                                                                                    | 1                                                                                                    |     | d  |     |     | Î | 1689 | 2015-08-11 | FONDAZIONE VILLA RUSSIZ, PER LA CISL PREZZI "REGOLARI"                                   |        |                     | UNIONE SINDACALE REGIONALE    |
| 2. Gallerie fotogra                                                                                                    | 1                                                                                                    |     | d  |     | Ő   | Î | 1683 | 2015-07-27 | FIM CISL FVG: LO STOP DELL'ELETTRODOTTO METTE A RISCHIO ECONOMIA REGIONE                 |        | Economia            | Fim                           |
| Editoria                                                                                                    | 1                                                                                                    |     | d  |     | Ť   | Ē | 1682 | 2015-07-25 | CISL PVG: PREOCCUPATI PER LO STOP DELL'ELETTRODOTTO                                      |        | Economia            | UNIONE SINDACALE REGIONALE    |
| BLOCCHI HOME PAGE                                                                                                    | 1                                                                                                    |     | d  |     | ő   | Î | 1681 | 2015-07-17 | NUOVE FRONTIERE PER LA CONTRATTAZIONE                                                    |        | Lavoro e formazione | UNIONE SINDACALE REGIONALE    |
| 1. Banner principa                                                                                                    | 1                                                                                                    |     | d  |     | đ   | Î | 1680 | 2015-07-16 | ADRIANO GIACOMAZZI NUOVO SEGRETARIO FISASCAT CISL PVG. COMMERCIO                         |        | Lavoro e formazione | Fisascat                      |
| 8. Primo piano (http://lider)                                                                                              | 1                                                                                                    |     | B. |     | ő   | Î | 1679 |            | CHIUSURE UFFICI POSTALI FVG: DANNO ENORME PER LE COMUNITA'                               |        | Lavoro e formazione | Sip                           |
| 9. Contenuti (home uider)                                                                                                  | 1                                                                                                    | -   | d  |     | 1   | Î | 1678 | 2015-07-08 | LA "BUONA SCUOLA": PIU' RISORSE? MA QUANDO MAIANCORA TAGLI                               |        | Lavoro e formazione | CISL Scuola                   |
| LA PAROLA AL SECTIONARIO                                                                                                   | 1                                                                                                    |     | a  |     | Ő   | Î | 1675 | 2015-06-30 |                                                                                          |        | Lavoro e formazione | UNIONE SINDACALE REGIONALE    |
| spot_banner                                                                                                    | 2                                                                                                    |     | a  | \$  | Ő   | 亩 | 1677 | 2015-06-29 | LA POLITICA DELL'ACCOGLIENZA E' LA VIA GIUSTA                                            |        | Immigrazione        | UNIONE SINDACALE REGIONALE    |
|                                                                                                    | 1                                                                                                    |     | a  |     | Ő   | Î | 1676 | 2015-06-24 | APPELLO DELLA CISL AI SINDACI: GLI ACCORPAMENTI SONO UN VALORE AGGIUNTO                  |        | Economia            | UNIONE SINDACALE REGIONALE    |
| Social media (segu                                                                                                    | 1                                                                                                    |     | d  | \$  | 10° | 亩 | 1674 | 2015-06-17 | STABILIZZARE I PRECARI È UNA NECESSITÀ, PRONTI AL CONFRONTO MA NON A FINTA CONSULTAZIONE |        | Lavoro e formazione | CISL Scuola                   |
| Spot pubblicitari                                                                                                    | 1                                                                                                    |     | d  |     | Ő   | 亩 | 1673 | 2015-06-15 | SI RAFFORZA LA SEGRETERIA REGIONALE DELLA CISL                                           |        | Convocazioni        | UNIONE SINDACALE REGIONALE    |
|                                                                                                    | 1                                                                                                    |     | a  | \$  | Ő.  | 亩 | 1672 | 2015-06-11 | FIM CISL IN OTTIMO STATO DI SALUTE                                                       |        | Lavoro e formazione | Fim                           |
| 2. RUBRICA                                                                                                    | 2                                                                                                    |     | a  | 1   | ő   | 俞 | 1671 | 2015-06-11 | FIM CISL IN OTTIMO STATO DI SALUTE                                                       |        | Lavoro e formazione | Fim                           |
| 8. INDIRIZZARIO                                                                                                    | 1                                                                                                    |     | 6  | 57  | 0   | m | 1670 | 2015-06-03 | DIRIGENTI FAI CISL FVG: AL VIA IL PERCORSO FORMATIVO                                     |        | Lavoro e formazione | Fai                           |
| Temi                                                                                                    | 1                                                                                                    |     | 6  | 57  | â   | 前 | 1669 | 2015-06-03 | PALINI&BERTOLI, INVESTIMENTI OK MA LA PRODUZIONE NON RIPARTE                             |        | Lavoro e formazione | Fim                           |
| Temi tabelle                                                                                                    | 5                                                                                                    |     | 6  | 57  | 0   | 1 | 1668 | 2015-06-02 | SE LA CRISI NON MOLLA, LA VIA E' QUELLA DELLA CONTRATTAZIONE                             |        | Contrattazione      | UNIONE SINDACALE REGIONALE    |
| I NEWSLETTER                                                                                                    |                                                                                                    | -   | 3  | 2   | ~   | â | 1667 | 2015-05-26 | VENETO BANCA, ADICONSUM FA IL PUNTO DELLA SITUAZIONE                                     |        | Eventi              | Adiconsum                     |
| Vewsletter composizione                                                                                                    | 1                                                                                                    | -   | 9  | W A | 3   |   | 1666 | 2015-05-26 | GLI INDETERMINATI CRESCONO IN ALTO ERIULI                                                |        | Lavoro e formazione | UNIONE SINDACALE TERRITORIALE |
| GESTIONE PAGINE                                                                                                    |                                                                                                    |     |    |     |     |   |      |            |                                                                                          |        |                     |                               |

Salvo alcune eccezioni che saranno descritte puntualmente, il funzionamento dei diversi blocchi che costituiscono il sistema di amministrazione e le modalità di interazione sono analoghe e si basano su due formati principali: il formato "lista" ed il formato "record".

L'accesso avviene attraverso il menù di sistema facendo clic sulla relativa definizione. Nel caso in cui la tabella del modulo sia ancora priva di record, il sistema presenta una finestra di avviso attraverso la quale si accede al format di caricamento delle informazioni.

Altrimenti, quando la tabella contiene già dei dati, il sistema invia al formato lista, che rappresenta una sorta di indice di tutte le informazioni registrate e consente di accedere al formato registrazione (record), dal quale si possono inserire delle nuove informazioni e/o si possono visualizzare (ed eventualmente modificare) le informazioni registrate in precedenza.

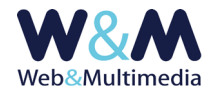

## Caratteristiche comuni al formato lista

Indipendentemente dalla loro natura e dal loro contenuto, la struttura del formato lista dei diversi moduli informativi è analoga.

In particolare, gli elementi comuni sono rappresentati dalla barra di selezione dell'intervallo temporale e dalla barra con gli strumenti di paginazione.

Salvo che in particolari casi, i record sono ordinati per cronologia decrescente (dal più recente al meno recente) e sono presentati in funzione dell'intervallo temporale i cui limiti possono essere liberamente impostati dall'amministratore del sistema in base alle specifiche necessità.

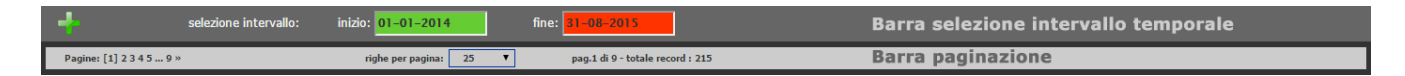

Per impostare un intervallo è sufficiente fare clic entro le rispettive aree (verde=data iniziale intervallo e rosso=data finale intervallo) e selezionare le rispettive date dai calendari a comparsa. In tal modo la lista presenterà esclusivamente i record relativi all'intervallo temporale fissato.

Il sistema consente inoltre di selezionare e impostare il numero di record che si intende visualizzare per ciascuna pagina della lista (da 10 a 5000), attraverso la lista a discesa presente nella barra di paginazione (voce "righe per pagina").

### Pulsanti e icone

Altri elementi comuni presentati dall'interfaccia del sistema di amministrazione sono le icone dei pulsanti associati alle diverse funzioni.

Salvo i casi particolari che saranno dettagliati ove necessario, la tabella della pagina seguente presenta le icone, con relativa legenda delle funzioni associate, dei pulsanti più comunemente utilizzati.

In ogni caso, per facilitare l'interazione degli utenti-amministratori, ai pulsanti dell'interfaccia sono sempre associate delle informazioni che ne descrivono il funzionamento. Per attivare le stringhe informative (tool tips) è sufficiente sovrapporre il puntatore del mouse ai pulsanti-icone interessati.

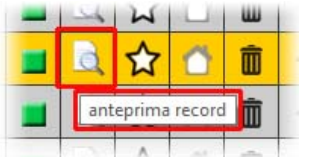

Esempio di tooltip

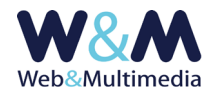

# ICONE/PULSANTI COMUNI NELLA STRUTTURA DI AMMINISTRAZIONE

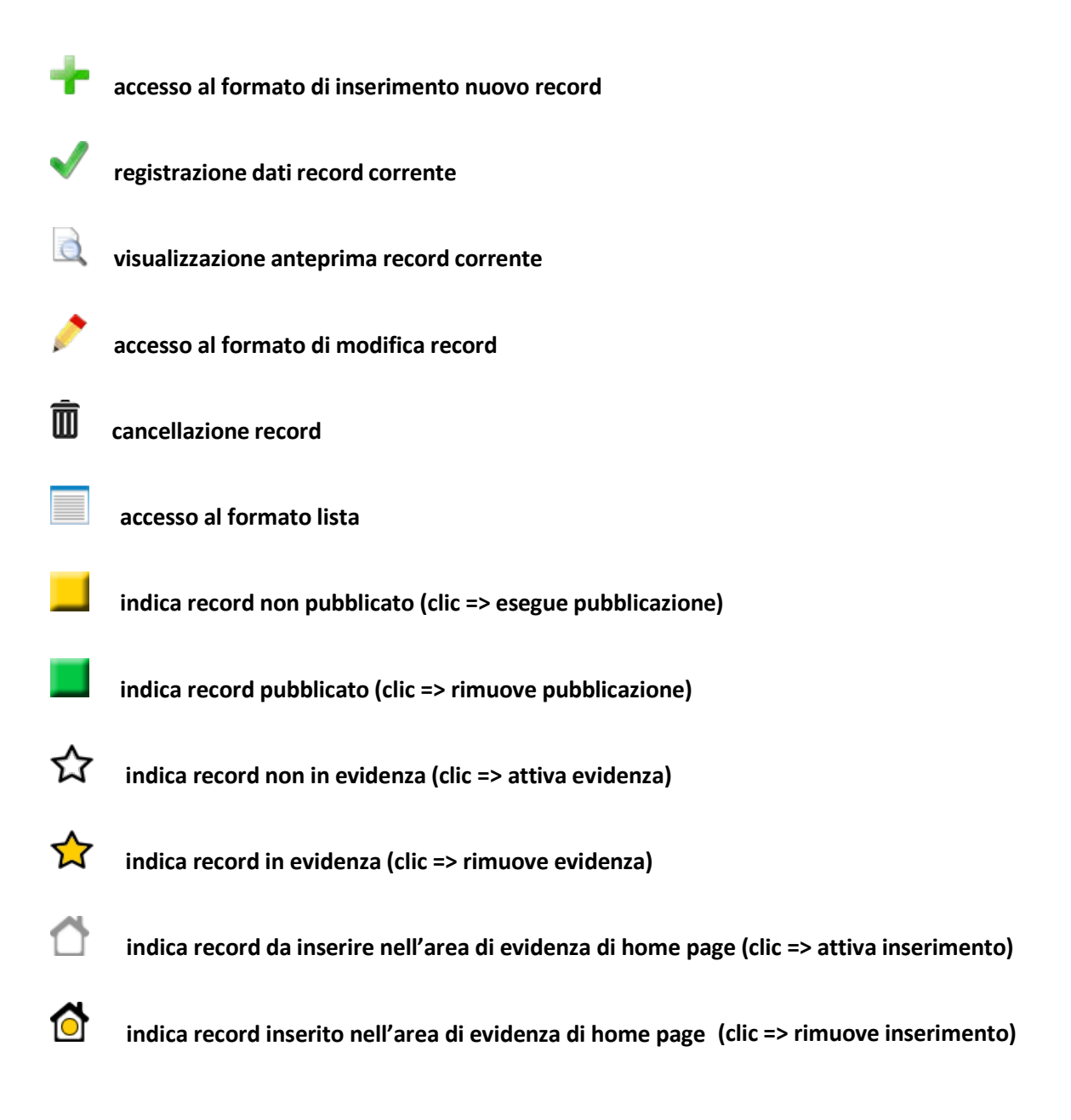